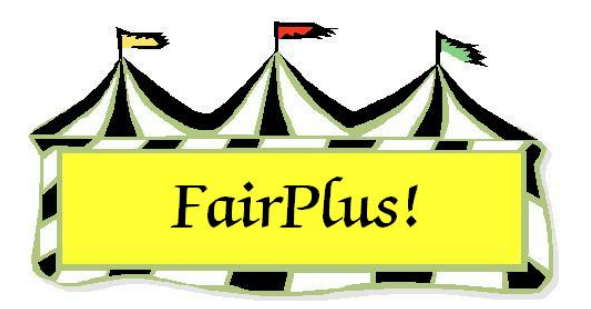

## **Check Printing**

Checks can be printed by club or by department. If only one check needs to be printed, go to Exhibitor Accounts to payoff by check.

1. Click **Go to > Financial > Checks > Print**. See Figure 1.

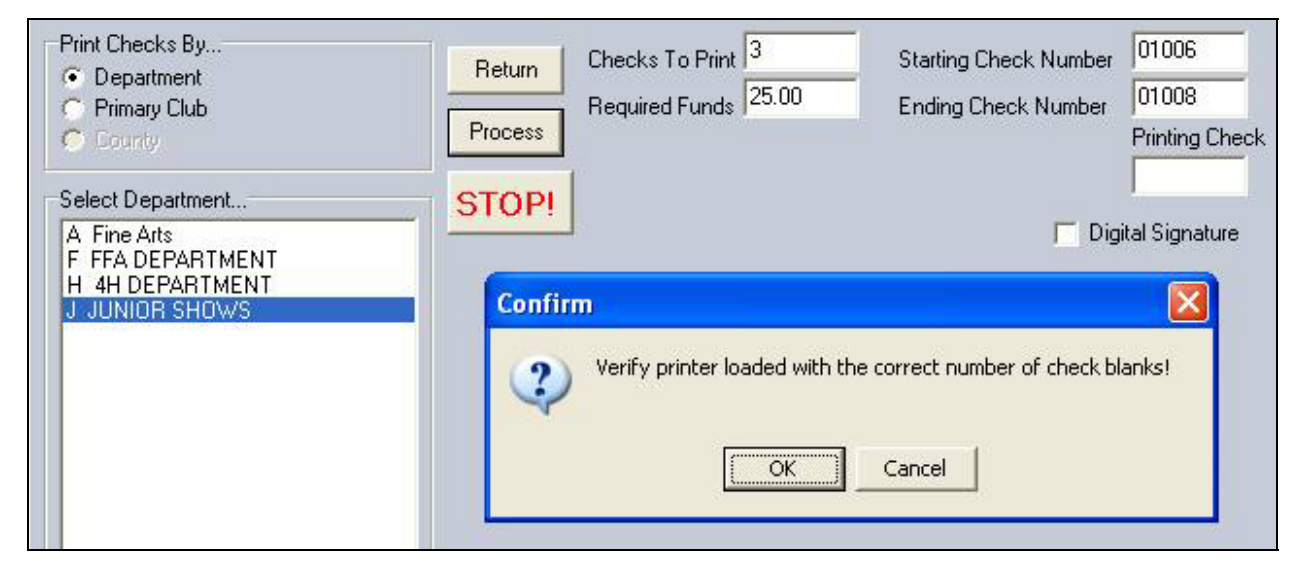

## Figure 1. Check Printing

- 2. Click the Primary Club or Department radio button.
- 3. Select a **club** or **department** from the list.

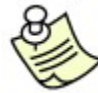

Be sure the checks are loaded correctly in the printer. Make a note of the beginning and ending check numbers.

- 4. Click **Process**.
- 5. A confirm message displays asking for confirmation of the starting check number. Click **OK** if the starting number is correct.

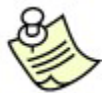

Click No to change the starting check number. Enter the correct check

number. Click the Return button. Click the Process button. See Figure 2.

| Print Checks By<br>© Department<br>© Primary Club<br>© County        | Return  | Checks To Print Starting Check Number<br>Required Funds Ending Check Number<br>Enter Next Printable Check Number |        | mber                   |
|----------------------------------------------------------------------|---------|----------------------------------------------------------------------------------------------------|--------|------------------------|
|                                                                      | Process |                                                                                                    |        | nber<br>Printing Check |
| Select Department                                                    | STOP    | 1010                                                                                                    | Return |                        |
| A Fine Arts<br>F FFA DEPARTMENT<br>H 4H DEPARTMENT<br>J JUNIOR SHOWS |         |                                                                                                    |        | Digital Signature      |

## Figure 2. Change Starting Check Number

- The number of checks, starting and ending check numbers, and the required funds display. A confirm message displays asking for confirmation that the correct number of checks are loaded in the printer.
- 7. Click **OK** to begin the check printing process. A current check field displays the check being printed.
- 8. Use the **STOP!** Button to halt printing when there is a problem.
- 9. Enter the *Check Printing Session Results* when the printing is complete. Click **Yes** when all checks printed. Click **No** if all the checks did not print.

## **Check Printing Session Results**

When the answer to the results of the check printing is no, the following questions are displayed.

- Are there any non-printed check blanks the computer shows as printed?
- Are there any damaged checks?
- Are there any checks printed on blank paper?
- Click **Yes** or **No** as needed.